# Tipp zur Fehlerbehebung für Cisco Business Wireless- (CBW) und Mobiltelefone

# Ziel

Haben Sie Verbindungsprobleme mit Ihrem Mobiltelefon mit Ihrem CBW-Netzwerk? Möglicherweise verursacht die standardmäßig deaktivierte Einstellung für 802.11r Verbindungsprobleme für Sie, je nach Telefon. In diesem Artikel erfahren Sie, wie Sie die Schritte durchführen, um festzustellen, ob Sie diese einfache Lösung einrichten und unterwegs sind.

Unterstützte Geräte | Softwareversion

- Cisco Business Wireless Access Point 140AC | (<u>Neueste Version herunterladen</u>)
- Cisco Business Wireless Access Point 145AC | (<u>Neueste Version herunterladen</u>)
- Cisco Business Wireless Access Point, 240AC | (Neueste Version herunterladen)

# Ändern Sie die 802.11r-Einstellungen im CBW-Netzwerk.

# Schritt 1

Greifen Sie auf die Webbenutzeroberfläche (UI) zu, indem Sie die IP-Adresse des primären Access Points in einen Webbrowser eingeben. Vergewissern Sie sich, dass Sie sich nicht in einem Virtual Private Network (VPN) befinden, oder dass dies nicht funktioniert. Wenn Sicherheitswarnungen angezeigt werden, wählen Sie die entsprechenden Aufforderungen aus, um fortzufahren.

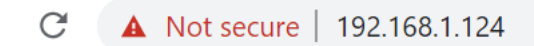

## Schritt 2

Klicken Sie in der rechten oberen Ecke der Webbenutzeroberfläche auf die gegnerischen Pfeile, um zur Expertenansicht zu wechseln.

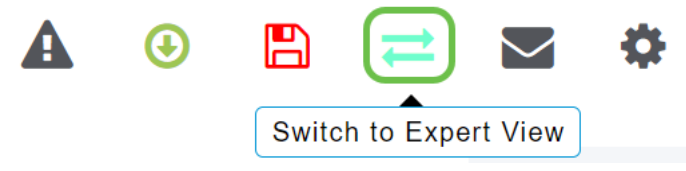

## Schritt 3

Es wird ein Popup-Fenster mit der Frage angezeigt, ob Sie die Expertenansicht auswählen möchten. Klicken Sie auf **OK**.

#### 192.168.1.124 says

Do you want to select Expert View?

| OK Cancel |
|-----------|
|-----------|

#### Schritt 4

Wählen Sie WLANs und das Bearbeitungssymbol für das zu bearbeitende WLAN aus.

| æ       | Monitoring              | 8               | .ı ı.<br>cıs | co Cisco Bus | iness Wireles | s 145AC Access | Point | Q  | A | •           |      | ₽       | $\searrow$ | ٥        |  |
|---------|-------------------------|-----------------|--------------|--------------|---------------|----------------|-------|----|---|-------------|------|---------|------------|----------|--|
| *       | Wireless Settings       | WLANs           |              |              |               |                |       |    |   |             |      |         |            | ?        |  |
|         | Access Points           | Active WI ANS 3 |              |              |               |                |       |    |   |             |      |         |            |          |  |
|         | Access Points<br>Groups | •               |              |              |               |                |       |    |   |             |      |         |            |          |  |
|         | 🐸 WLAN Users            | WLAN Users      |              |              |               |                |       |    |   |             |      |         |            |          |  |
|         | 😁 Guest WLANs           |                 | Add new W    | /LAN/RLAN    |               |                |       |    |   |             |      |         |            |          |  |
|         | ∮ Mesh                  | Act             | tion         | Active       | Туре          | Name           | SSID  |    | s | Security Po | licy | Radio P | olicy      |          |  |
| ÷.      | Management              | 2 7             | ×            | Enabled      | WLAN          | cisco_1        | cisco | _1 | P | ersonal(WI  | PA2) | ALL     |            | <b>^</b> |  |
|         | Management              | Ø               | ×            | Enabled      | WLAN          | cisco_2        | cisco | _2 | G | Guest       |      | ALL     |            |          |  |
| J.      | Services                | Ø               | ×            | Enabled      | WLAN          | cisco_4        | cisco | _4 | P | ersonal(WI  | PA2+ | ALL     |            |          |  |
| ₽       | Advanced                | ľ               | ×            | Disabled     | WLAN          | cisco_3        | cisco | _3 | C | )pen        |      | ALL     |            |          |  |
| · · · · | Advanced                |                 |              |              |               |                |       |    |   |             |      |         |            | -        |  |
|         |                         |                 |              |              |               |                |       |    |   |             |      |         |            |          |  |

#### Schritt 5

Es erscheint ein Popup-Fenster mit der Frage, ob Sie fortfahren möchten. Klicken Sie auf **Ja**.

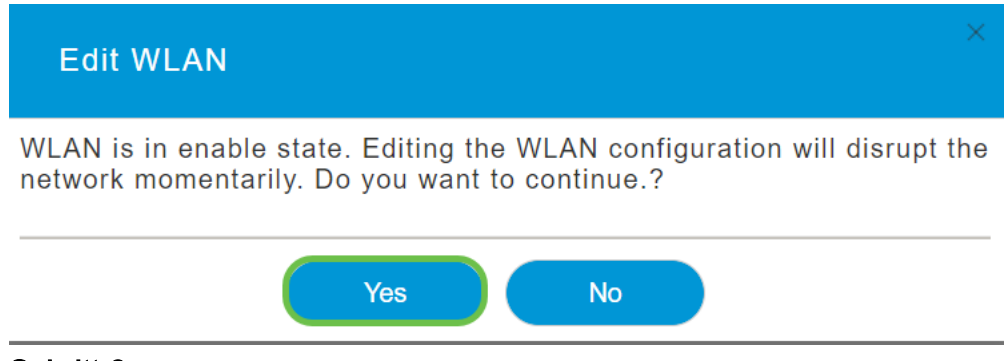

### Schritt 6

Klicken Sie auf die Registerkarte **Erweitert**. Klicken Sie auf das Dropdown-Menü für 802.11r, und wählen Sie **Enabled (Aktiviert)** aus.

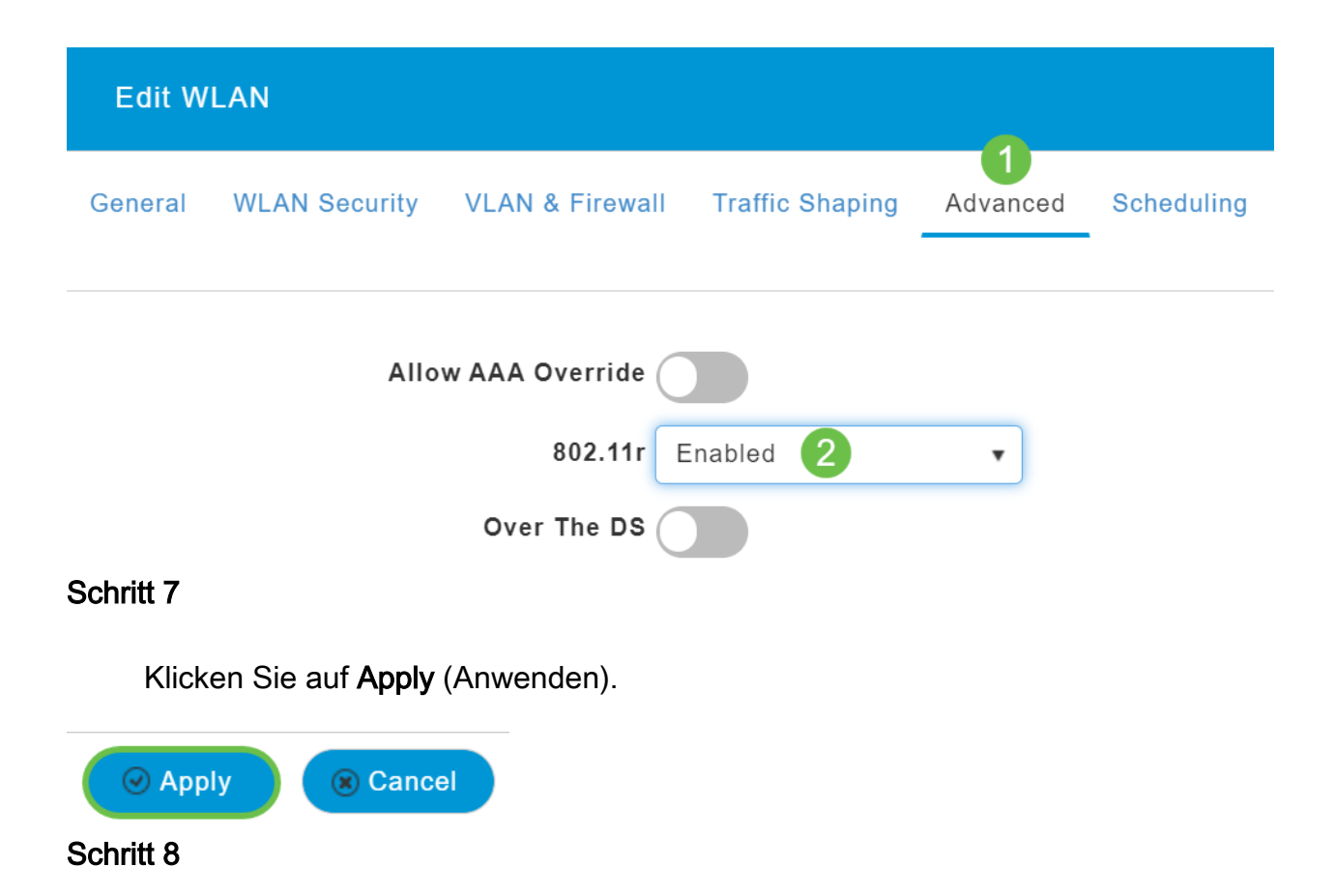

Um diese Einstellungen dauerhaft zu speichern, klicken Sie auf das **Speichersymbol** oben rechts auf dem Bildschirm.

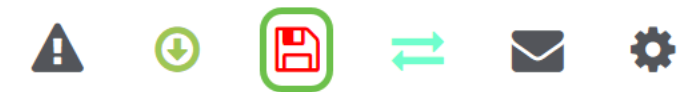

Schlussfolgerung

Das ist alles! Wir hoffen, dass das Problem damit behoben wird. Sie können jetzt Ihr Mobiltelefon für den Zugriff auf Ihr CBW-Netzwerk verwenden. Wenn nicht, sehen Sie sich andere Optionen in dem Artikel an, <u>Fehlerbehebung für ein Cisco Business</u> <u>Wireless Mesh Network</u>.